## Linux – Fedora 29

Before any configuration you have to setup secure password for connection (same as for wifi eduroam):

- a. <u>https://is.czu.cz</u>
- b. Application Moje ČZU for Android and iOS.

## **Manual configuration**

From Download section download "certificate for authentication" and save it.

## **Certificate**

On the Network Manager applet under wired Connected select Wired Settings

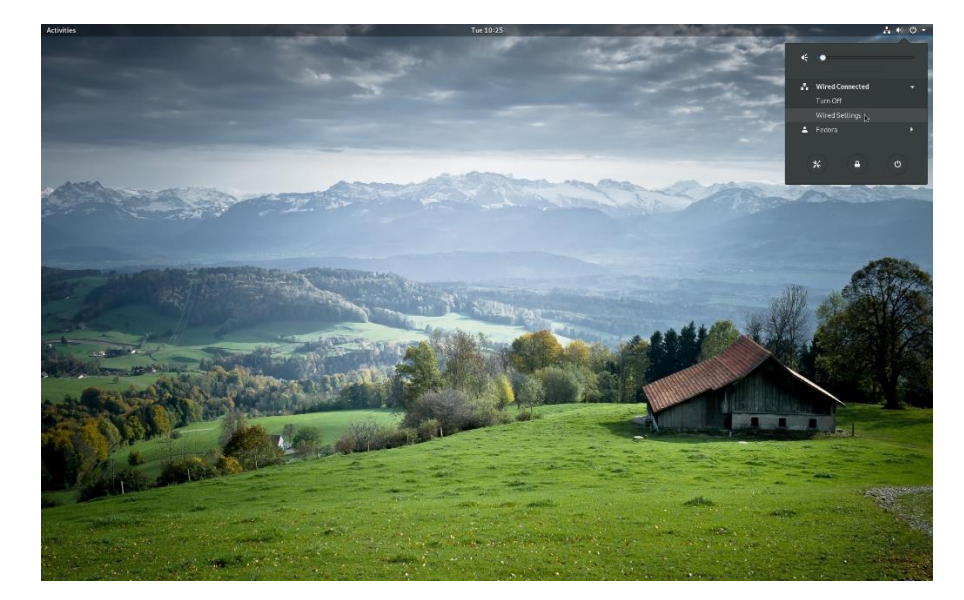

Choose plus symbol under wired Connection and another window shows up.

| ٩          | Settings          | Network               | × |
|------------|-------------------|-----------------------|---|
| *          | Bluetooth         | Wind                  |   |
|            | Background        |                       |   |
|            | Notifications     | Connected - 1000 Mb/s |   |
| Q          | Search            | VPN +                 |   |
| P          | Region & Language | Not set up            |   |
| 0          | Universal Access  |                       |   |
|            | Online Accounts   | Network Proxy Off     |   |
| Ш          | Privacy           |                       |   |
| <          | Sharing           |                       |   |
| 40         | Sound             |                       |   |
| Ge         | Power             |                       |   |
| ā,         | Network           |                       |   |
| ÷          | Devices >         |                       |   |
| <b>R</b> - | -Nataile          |                       |   |

## Fill all required information and continue to the **Security** tab.

| Cancel        | New Profile               | Add |  |  |  |
|---------------|---------------------------|-----|--|--|--|
| Identity IPv4 | IPv6 Security             |     |  |  |  |
| Nar           | me Dormitory CZU          |     |  |  |  |
| MAC Addre     | 00:0C:29:B8:B0:14 (ens33) |     |  |  |  |
| Cloned Addre  | 255                       |     |  |  |  |
| M             | TU automatic              | - + |  |  |  |

Fill all required information as it is on the next picture. In the CA certificate field choose certificate you downloaded in the previous section. Finish it with *Add* 

| Cancel   |                                      |        |           | New Profile                   | Add       |  |
|----------|--------------------------------------|--------|-----------|-------------------------------|-----------|--|
| Identity | IPv4                                 | IPv6   | Securi    | ty                            |           |  |
|          |                                      | 802.1x | Security  | ON                            |           |  |
|          | Authentication<br>Anonymous identity |        |           | Protected EAP (PEAP)          | •         |  |
|          |                                      |        |           |                               |           |  |
|          |                                      | CA ce  | rtificate | adius1.czu.cz.cer             | <u>e</u>  |  |
|          |                                      |        |           | No CA certificate is required |           |  |
|          |                                      | PEAP   | version   | Automatic                     | -         |  |
|          | Inner authentication                 |        |           | MSCHAPv2                      | •         |  |
|          |                                      | Us     | ername    | xname000@czu.cz               |           |  |
|          |                                      | Pa     | assword   | •••••                         | <u>44</u> |  |
|          |                                      |        |           | Show password                 |           |  |

Now choose the connection name and you should be connected.

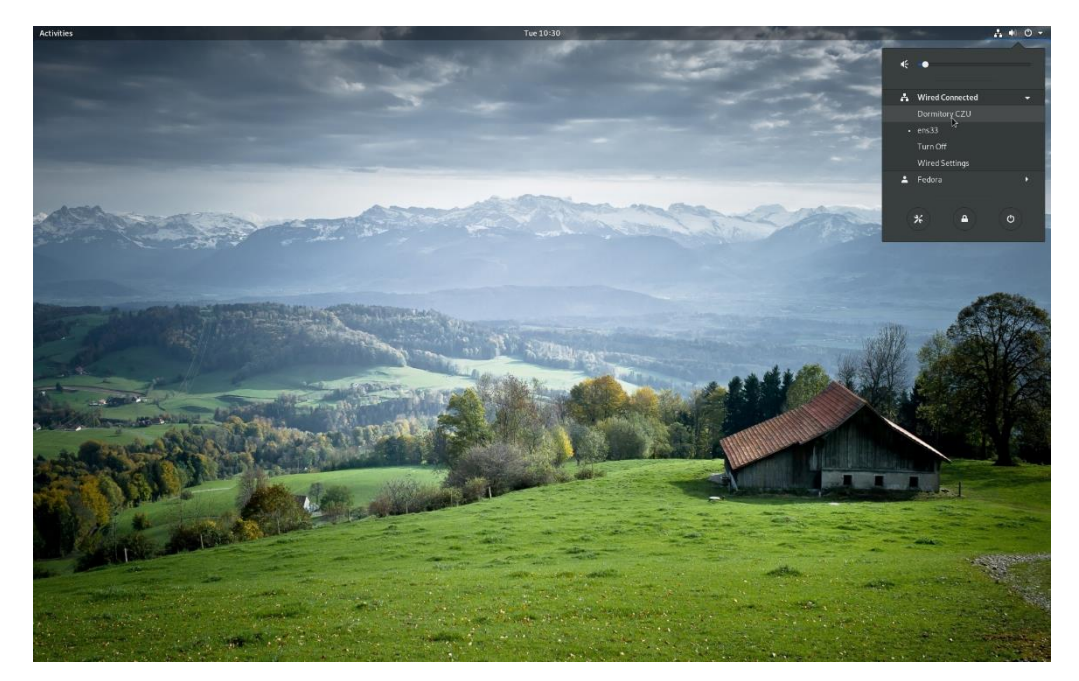